## Google Classroom at home

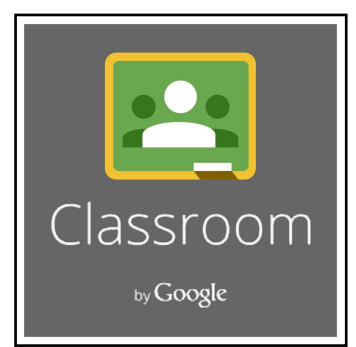

Google Classroom is an online classroom for teachers and students to share and collect information, resources and assignments. We use this daily in class and students know how to locate information and assignments in our class page. Personal Google accounts do not work - students will need to sign into the account they use at school. All students have a Clay Comm. School account. This will be used when prompted to enter their email account. Their user/account name is **their username they use at school to log onto their computer** followed by @clay.k12.in.us (with no spaces) it should look like this: username@clay.k12.in.us

username:

#### password:

### How Do I Visit Google Classroom at Home?

There are several different ways to access Google Classroom from home. *Make sure you are using Google chrome as your internet browser*.

#### Directly through Google Chrome:

- 1. Type in the search/browser box: classroom.google.com
- 2. Follow the directions #4 and #5 below

#### Through our class homepage:

- 1. Go to our class homepage on the Clay Community Schools website
- 2. Under the Classroom Links (on the right half of the screen) you will see a link for Google Classroom.
- 3. Click on the Google Classroom icon.
- 4. Log in using your Clay Comm. Schools email address (username@clay.k12.in.us)
- 5. When you enter, you will see boxes for all of the classrooms you have joined or been invited to. To enter, click on the name of our class.

THERE IS ALSO A GOOGLE CLASSROOM APP THAT IS FREE TO DOWNLOAD AND WORKS WELL WITH ANDROID AND APPLE.

# Viewing classwork and turned in assignments on Google Classroom

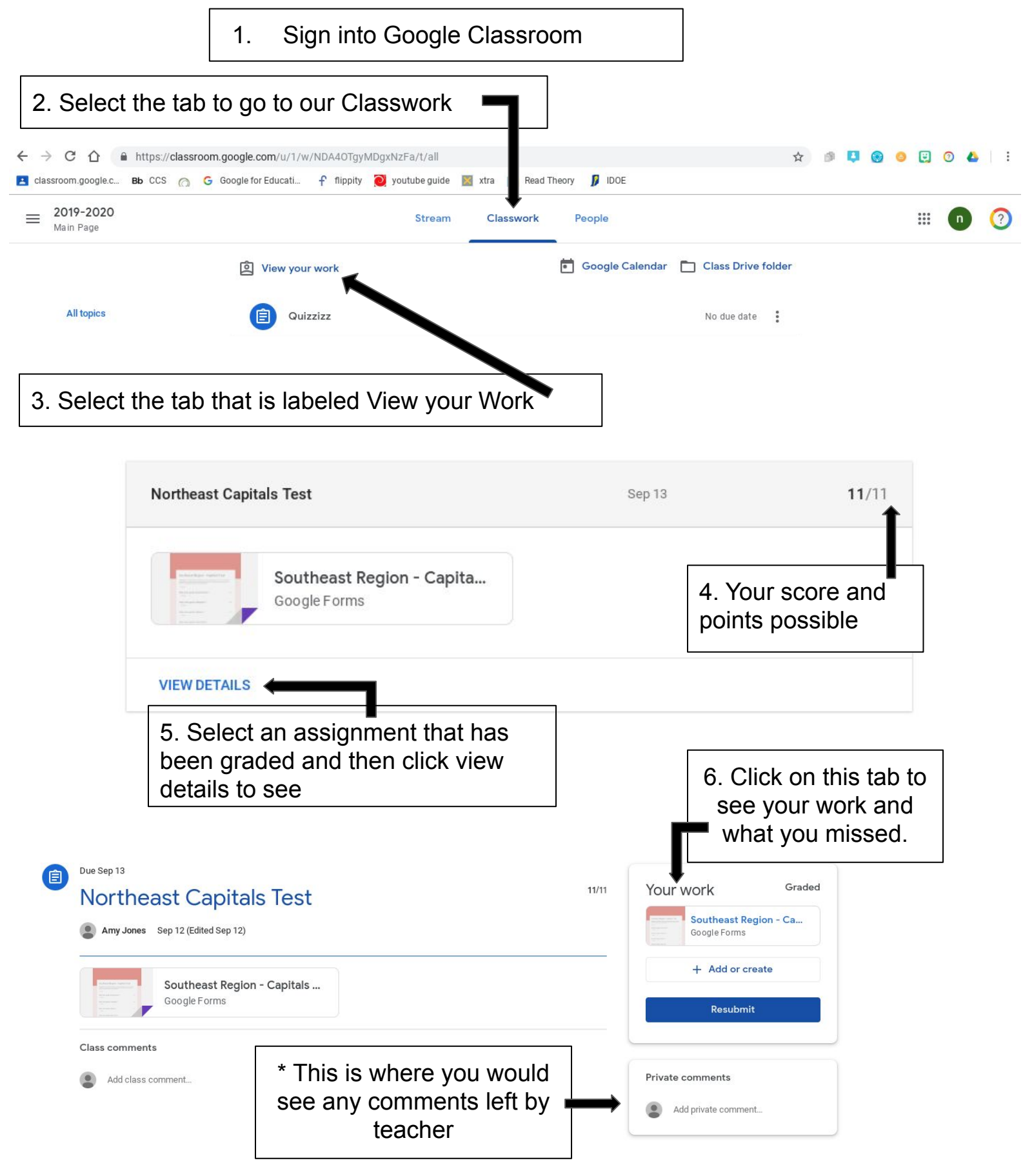